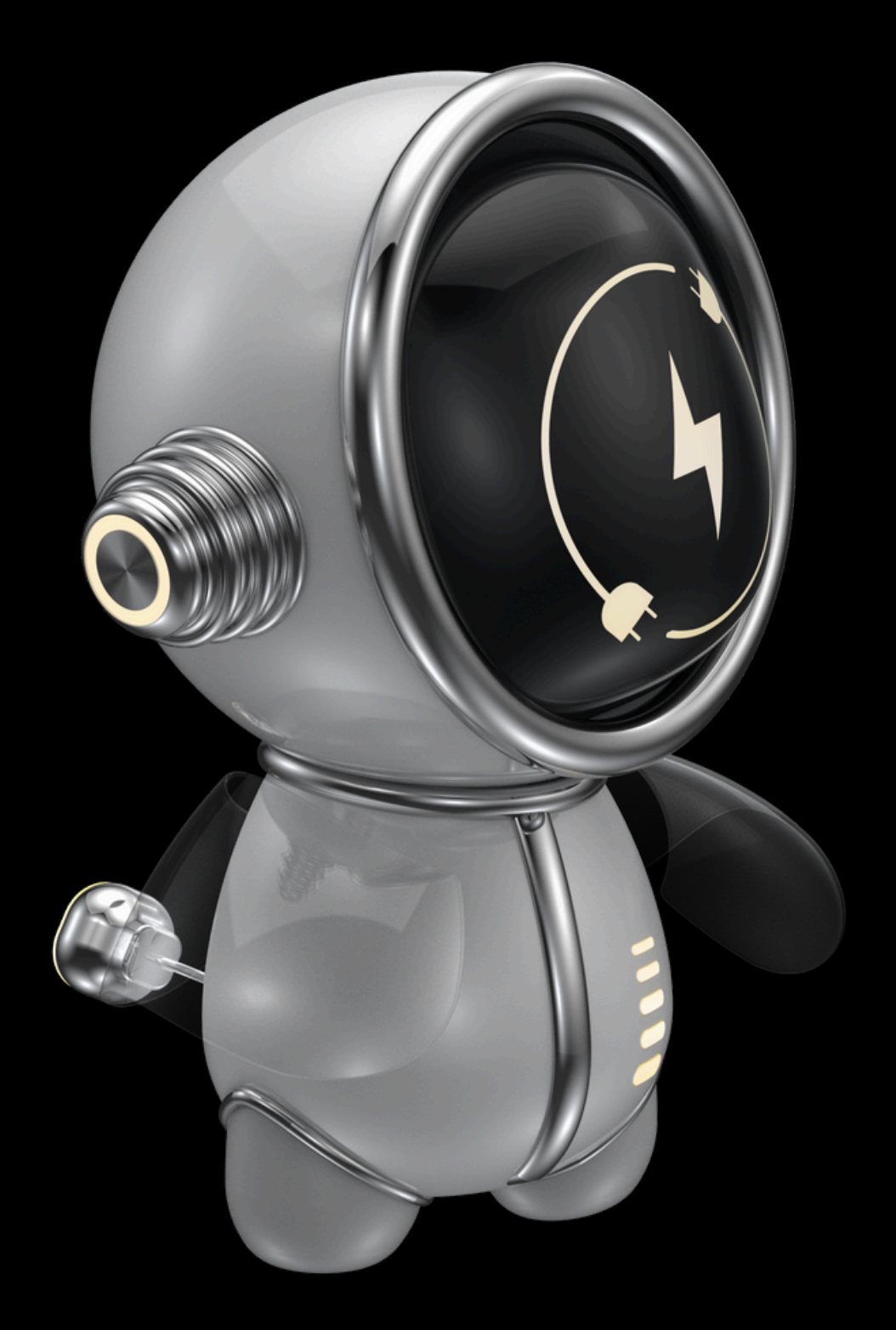

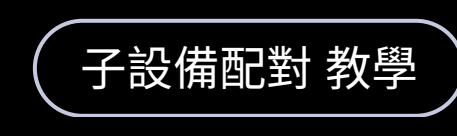

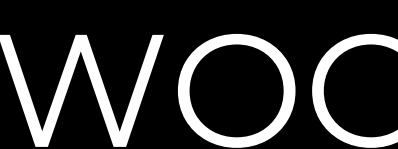

# WOOW TECH

#### WO\_20701 智能捲簾電機

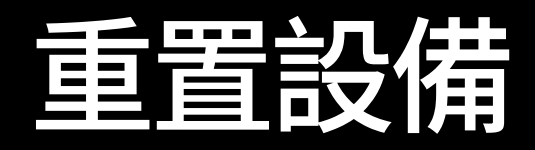

上電後若未進入配對模式,<u>則連點三下</u> <u>馬達上紅色配對鈕,使其進入配對模式</u> 依照您的需求於 Matter網關、ZHA,選 擇一種方式配對。

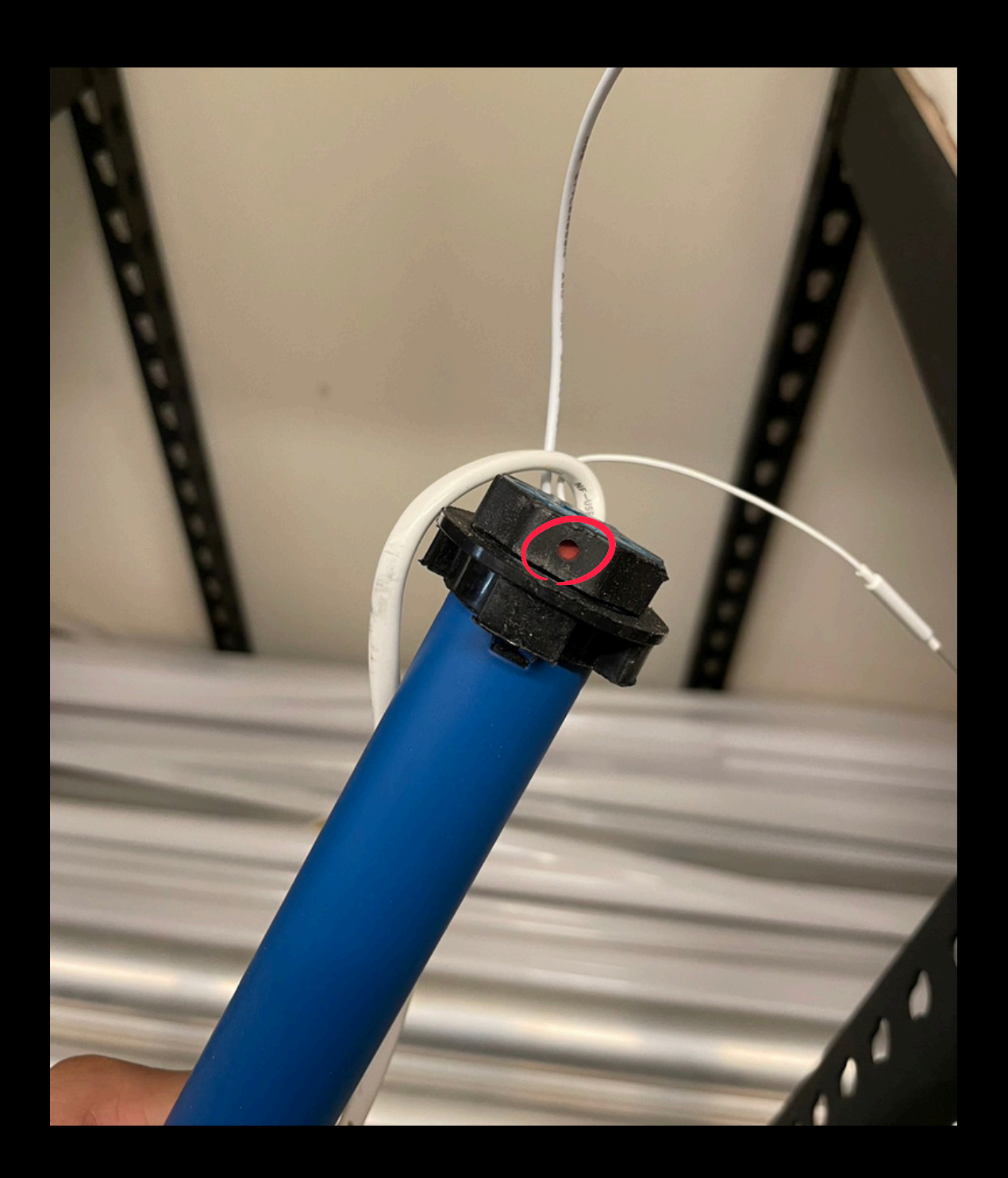

#### 配對 Matter 網關

打開「渥屋智能」app,選擇相對應 的 Matter 網關進行配對。若家庭內 尚未配對Matter 網關請先將網關配 對進家庭。

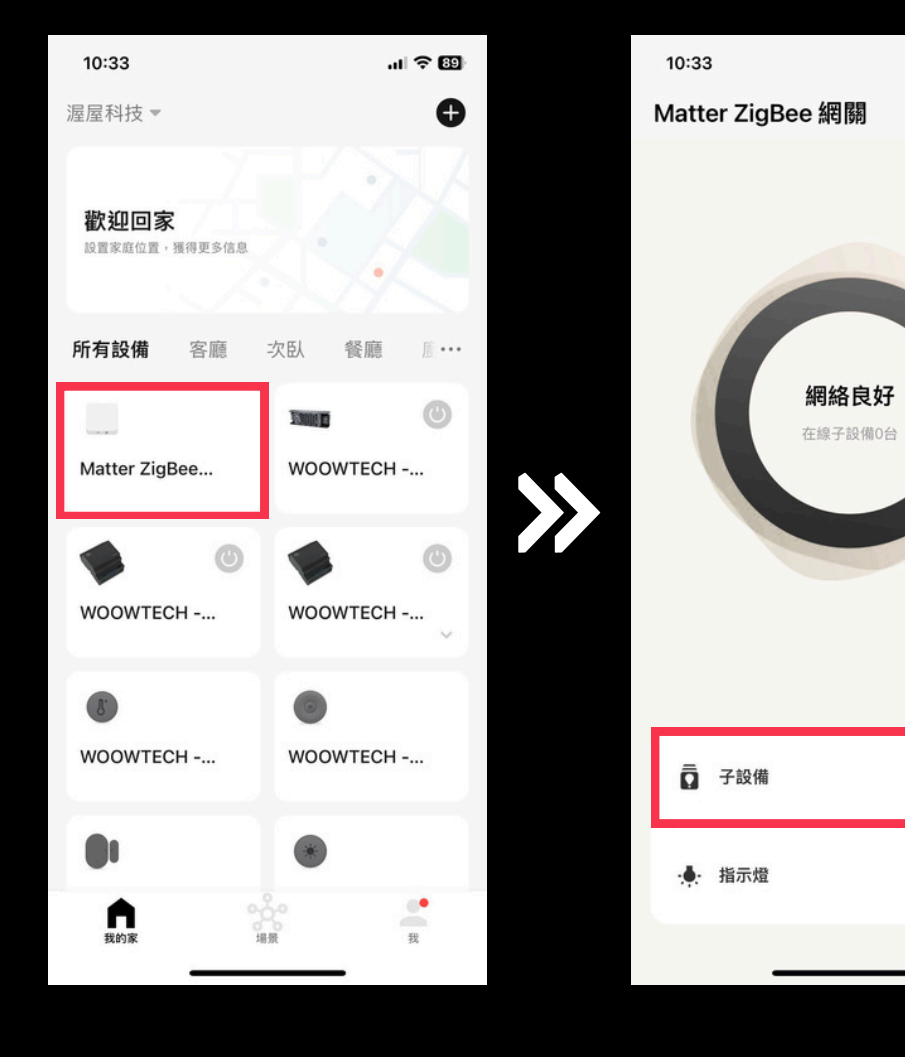

挑選要配對的網關

點擊:子設備

... 🗙

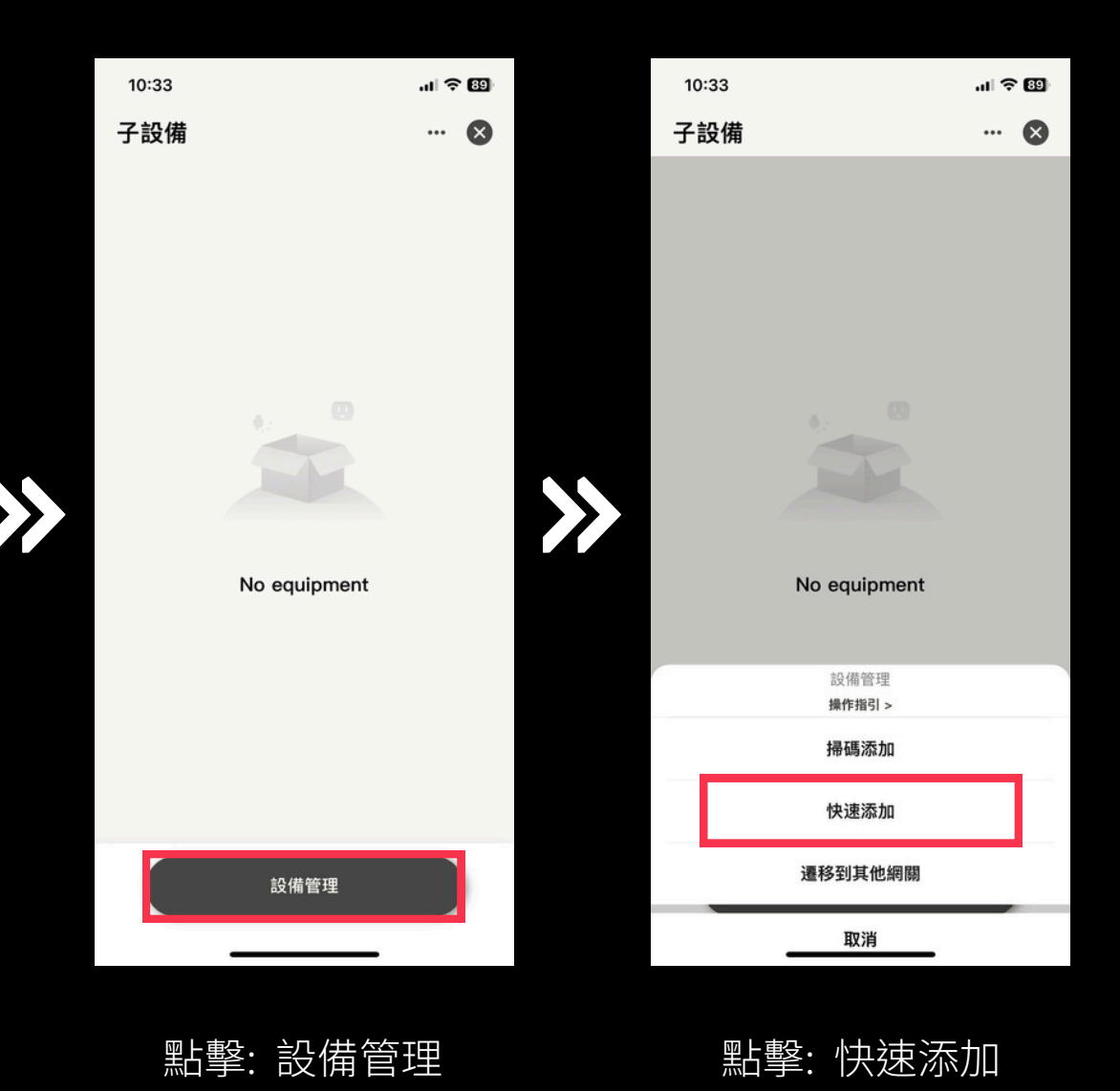

### 配對 Matter 網關

配對成功後請<u>更改設備所在空間、設備名稱</u>,方便日後於 app 內尋找及 控制該設備,<u>若搜尋不到設備請將設</u> 備重置。

| ŝ | 14:15     | .ıl 🕆 🗗 |               | 14:15    |              | ul Ə 🗊 |
|---|-----------|---------|---------------|----------|--------------|--------|
| < | 搜索設備      |         |               | ×        | 添加設備         |        |
|   | 已成功添加1個設備 |         |               | 1 個設備添加成 | 龙功           |        |
|   | 10.颜光细味   |         |               |          | 智慧捲簾<br>添加成功 | Z      |
|   |           |         |               |          |              |        |
|   |           |         | $\rightarrow$ |          |              |        |
|   |           |         |               |          |              |        |
|   |           |         |               |          |              |        |
|   | 下一步       |         |               |          | 完成           |        |
|   |           |         |               |          |              |        |
|   |           |         |               |          |              |        |

搜尋設備

點擊鉛筆圖示 編輯設備

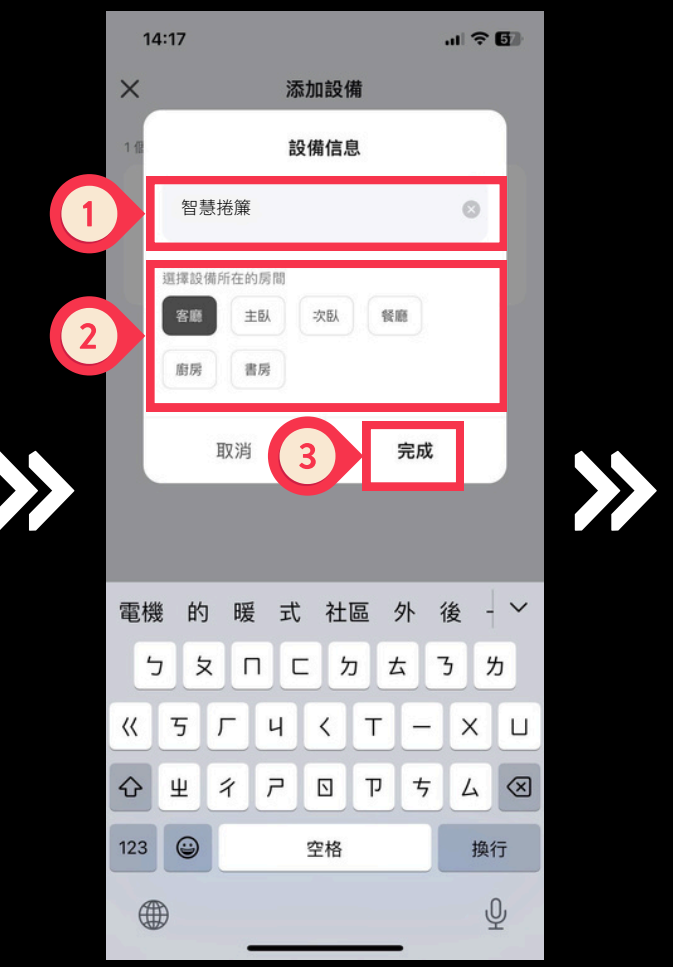

14:17

... 🕆 🗗

- 1. 填寫設備名稱
- 2. 選擇設備所在房間
- 3. 完成

配對完成

#### 配對 Matter 網關

於設定的房間內尋找該設備,點擊設 備圖示即可查看或控制該設備。<u>請先</u> <u>設定捲簾行程及轉動方向</u>,設定方式 請參考本影片後續篇章。

| 17:23                          |                                    |
|--------------------------------|------------------------------------|
| WOOWTECH -                     | •                                  |
| 2 客廳                           | 主臥 次臥 🧌 ···                        |
| ZB零火三開開<br><sup>客廳</sup>       | <b>溫濕度感應器</b><br>客廳 〒〒60.80% 100 ◇ |
| -                              | -                                  |
| 手指機器人                          | 開關模組                               |
|                                |                                    |
| PIR 人存在感應品<br><sup>客廳</sup>    | 智慧捲簾<br><sup>客廳</sup>              |
| I                              |                                    |
| 排插 4+1 Zigbee<br><sup>客廳</sup> | 調光燈_Zigbee<br><sup>客廳</sup>        |
| 9                              | •                                  |
| 雙色燈條控制器<br><sup>客廳</sup>       | 全彩燈條控制器<br><sup>客廳</sup>           |
|                                | ଟ ହ                                |
| 我的家場景                          | 智能 我                               |

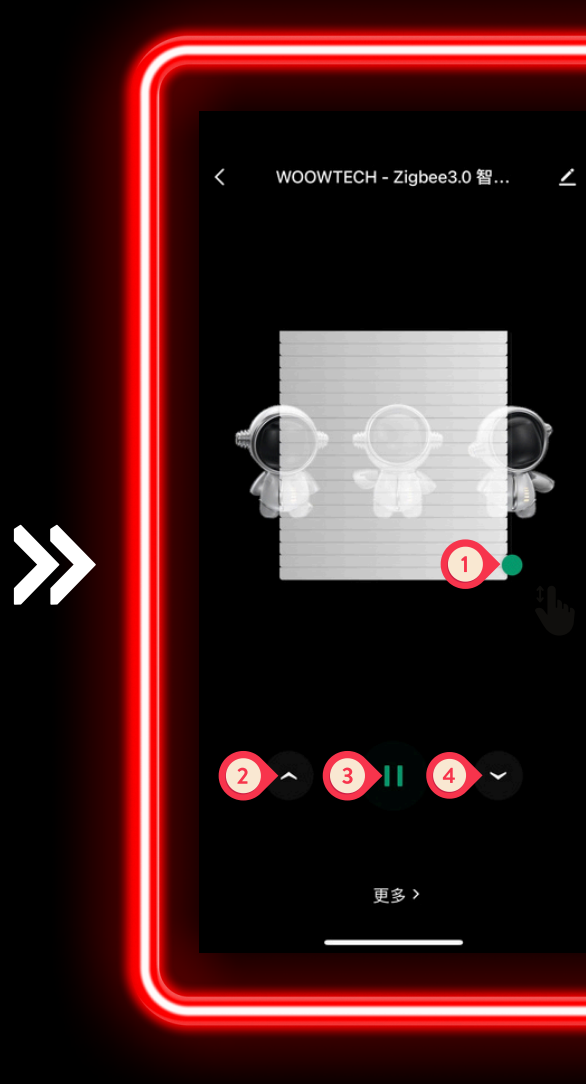

- 1.點擊「我的家」
- 2. 挑選設備所在房間
- 3. 點擊設備圖示

滑動中間 <u>窗簾圖</u> 即可調整開啟比例
 點擊下方左邊 開窗圖示 即可開啟窗簾
 點擊下方中間 暫停圖示 即可暫停當下操作
 點擊下方右邊 關窗圖示 即可關閉窗簾

## 改變捲動方向

若您的捲簾電機轉動方向顛倒,請依 照右側圖示改變捲簾轉動方向。

| WOOWTECH - Zigbee3.0 智… | < Setting       |
|-------------------------|-----------------|
|                         | Stroke limit    |
|                         | Remote pair     |
|                         | Motor Direction |
| to to to                | Motor-mode      |
| • //                    | Schedule        |
|                         |                 |
|                         |                 |
|                         |                 |
| 更多 >                    |                 |
|                         |                 |
|                         |                 |

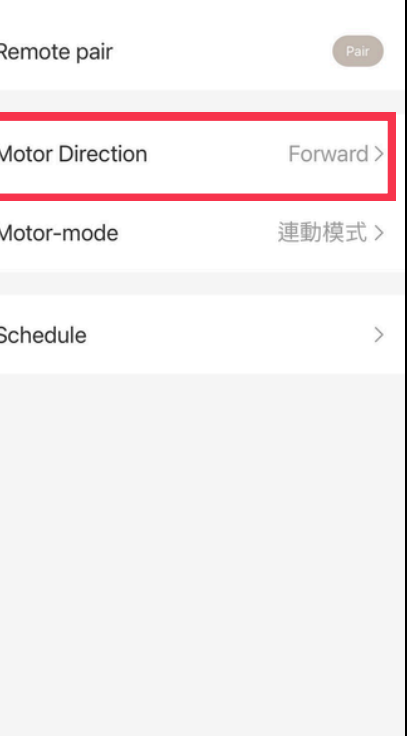

...I 🗢 🔳

>

7:16

點擊「more」

<

點擊「Motor Direction」

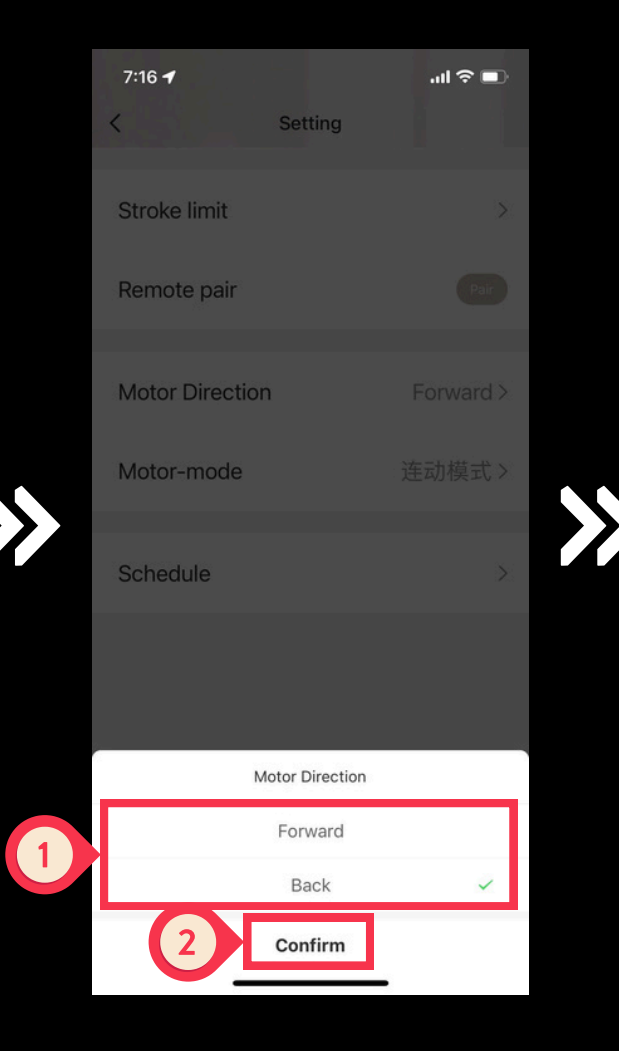

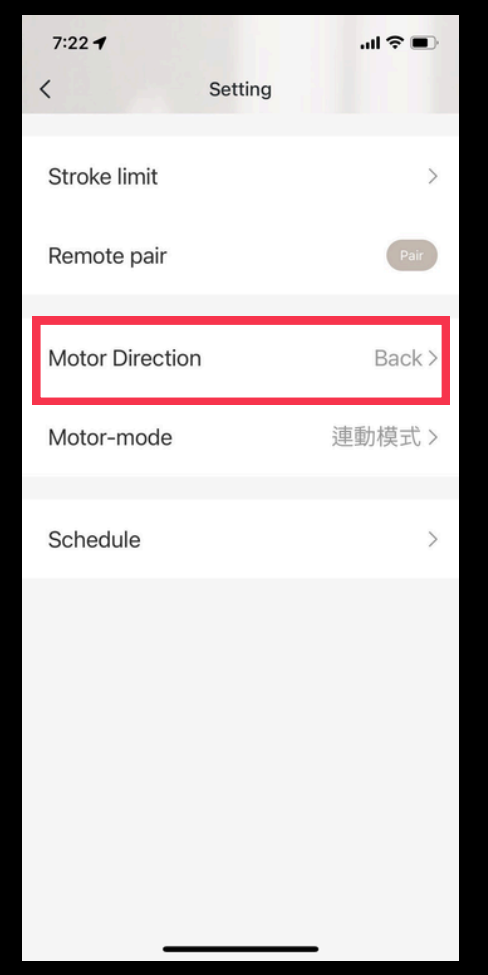

依實際狀況選擇 Forward 正轉 Back 反轉

#### 設定完成

# 設定上限位

依照右側圖示設定上限位(最高點), 若要刪除已設定好的上限位請點擊 照片4中的「Clear up」

| Remote pair<br>Motor Directio<br>Motor-mode<br>Schedule                       |          |    |    | Stroke limit   |
|-------------------------------------------------------------------------------|----------|----|----|----------------|
| んたって Directio<br>んのたい<br>んのたい<br>んのたい<br>んのたい<br>んのたい<br>んのたい<br>んのたい<br>んのたい |          |    |    | Remote pair    |
| Motor-mode<br>Schedule                                                        | $\frown$ |    |    | Motor Directio |
| Schedule                                                                      | W W      | J. |    | Motor-mode     |
| ▲ ● ● ● ● ● ● ● ● ● ● ● ● ● ● ● ● ● ● ●                                       |          |    | // | Schedule       |
| ▲ Ⅱ ◆                                                                         |          |    |    |                |
| 更多 >                                                                          |          |    |    |                |
| 更多〉                                                                           |          | >  |    |                |
|                                                                               | 更多〉      |    |    |                |
|                                                                               |          |    |    | _              |

WOOWTECH - Zigbee3.0 智... \_

<

Setting

...l 🕆 🔳

7:16

<

點擊「more」

點擊「Stroke limit」

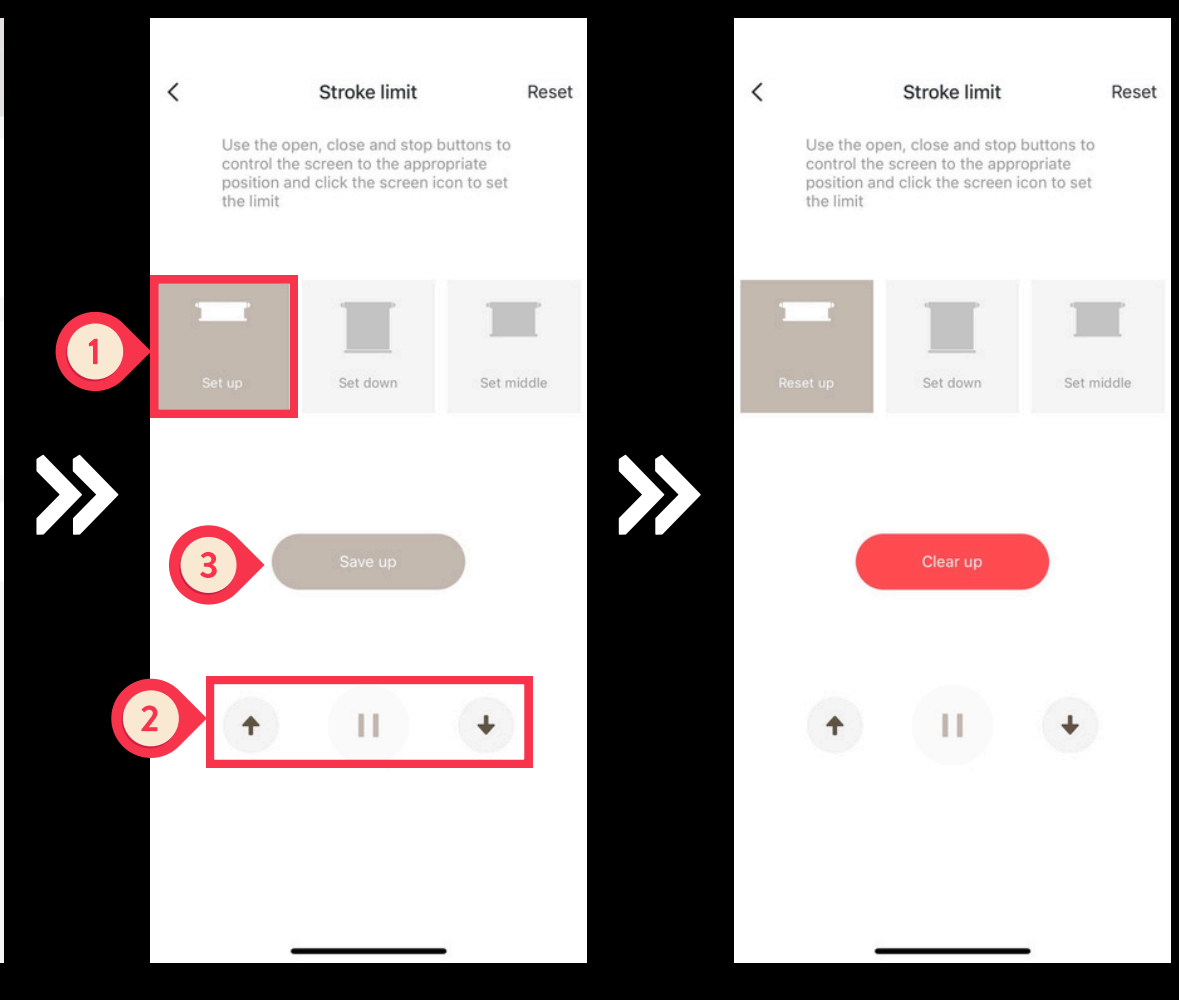

1. 點擊「Set up」
 2. 將捲簾調整至最高點
 3. 點擊「Save up」

顯示 Clear up 表示設定成功

# 設定下限位

依照右側圖示設定下限位(最低點), 若要刪除已設定好的下限位請點擊 照片4中的「Clear down」

|          |     |   |    | Stroke limit    |
|----------|-----|---|----|-----------------|
|          |     |   |    | Remote pair     |
|          |     |   |    | Motor Direction |
|          | W.  | T |    | Motor-mode      |
|          |     | • | // | Schedule        |
|          |     |   |    |                 |
|          |     |   |    |                 |
| <b>^</b> |     | * |    |                 |
|          | 更多〉 |   |    |                 |
|          |     |   |    | -               |
|          |     |   |    |                 |

WOOWTECH - Zigbee3.0 智... \_

<

| 7:16<br>< Setting | al 🗢 🔳    |
|-------------------|-----------|
| Stroke limit      | >         |
| Remote pair       | Pair      |
| Motor Direction   | Forward > |
| Motor-mode        | 連動模式 >    |
| Schedule          | >         |
|                   |           |
|                   |           |
|                   |           |
|                   |           |
|                   |           |

點擊「more」

點擊「Stroke limit」

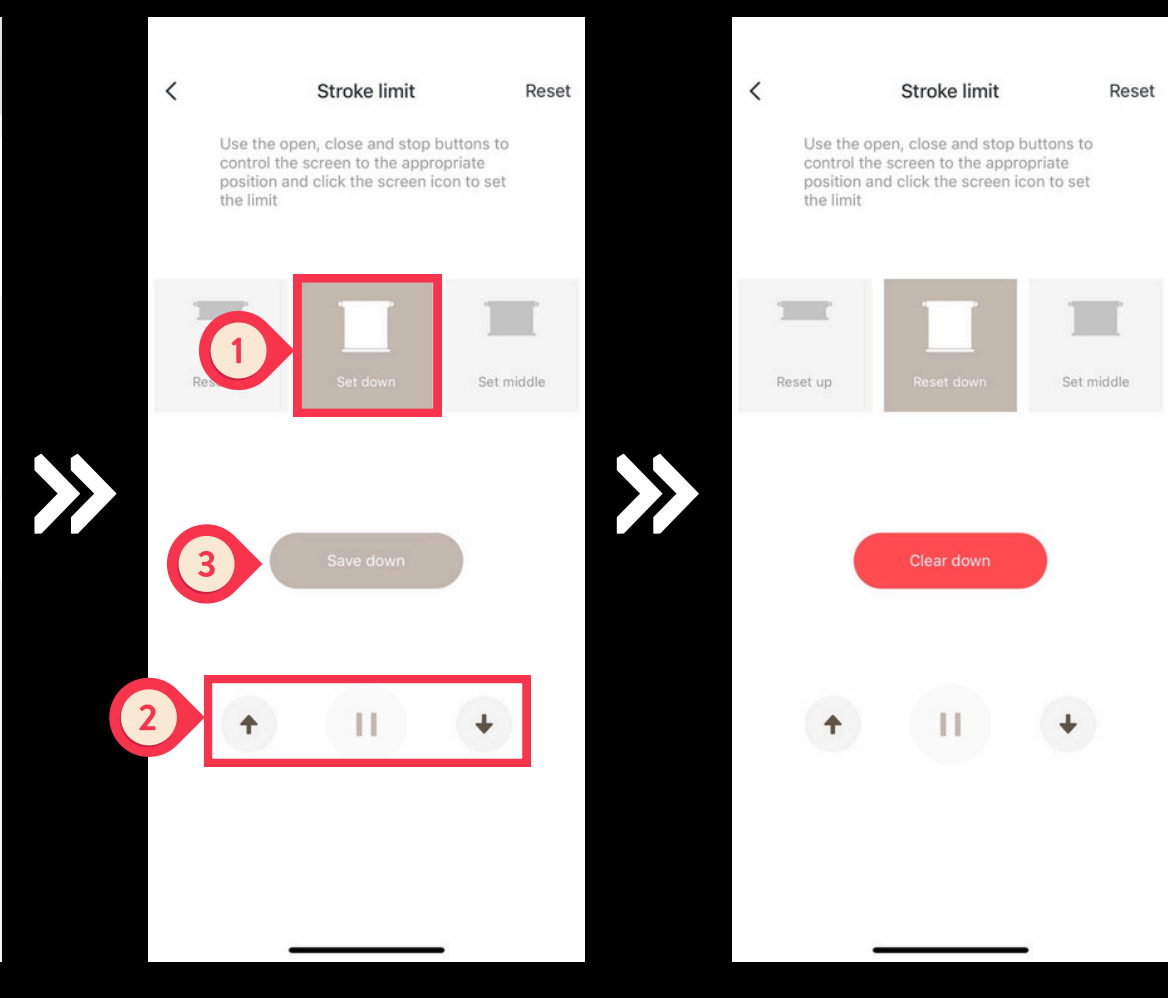

1. 點擊「Set down」
 2. 將捲簾調整至最低點
 3. 點擊「Save down」

顯示 Clear down 表示設定成功

# 配對 ZHA (1/3)

打開 HomeAssistant 控制介面,依照指示新增設備。若尚未設定 ZHA Dongle 請先設定 。

|     |                  |     | .11 | i ≎ I | Ð        | 2:33                | 1                                           | ÷ اוי |   |
|-----|------------------|-----|-----|-------|----------|---------------------|---------------------------------------------|-------|---|
| woo | OWTECH           |     | 會證  |       |          | - <mark>-</mark> 11 | 設定                                          | ۹     | : |
| 4   | 能源               |     |     |       |          |                     | Home Assistant Cloud                        |       |   |
| ₽   | 地圖               |     |     |       |          |                     | 立八正し走隊                                      |       |   |
| ₽   | 日誌               |     |     |       |          | 6                   | 裝置與服務<br>整合元件、裝置、實體與助手                      |       |   |
|     | 歷史               |     |     |       |          | 4                   | <b>自動化與場景</b><br>自動化、場景、腳本與藍圖               |       |   |
|     | Browser Mod      |     |     |       |          |                     |                                             |       |   |
| 10  | 行事曆              |     |     |       | <b>'</b> | IJ                  | <b>區域與分區</b><br>管理家庭與附近的座標                  |       |   |
| đ   | File editor      |     |     |       |          |                     | 附加元件<br><sup>執行</sup> Home Assistant 额外延伸功能 |       |   |
| 5   | HACS             |     |     |       |          |                     |                                             |       |   |
| ۵   | 媒體               |     |     |       | 2        |                     | <b>儀表板</b><br>管理與家庭的互動方式                    |       |   |
| ŧ   | MY_FIREFOX_amd64 |     |     |       |          | Ų                   | 語音助理<br><sup>管理語音助理</sup>                   |       |   |
| ト   | 開發工具             |     |     |       |          |                     | e zuem/z                                    |       |   |
| \$  | 設定               |     |     |       |          | ۵                   | <b>標籤</b><br>設定 NFC 標籤與 QR 碼                |       |   |
|     | 通知提示             |     |     |       |          | •                   | <b>人員</b><br>管理可存取家庭人員                      |       |   |
| W   | WOOW TECH        | mat |     |       |          | ۲ <mark>۵</mark> ۱  | 行動程式 App<br>座標與通知                           |       |   |
|     |                  | -   |     |       |          |                     |                                             |       |   |
|     |                  |     |     |       |          |                     |                                             |       |   |
| 於作  | 胍鎴櫊點墼            | Γì  | 公司  | Ę     | 1        | 聖上                  | <u>較「</u> 世 罟 娟 眠                           | 恣     |   |

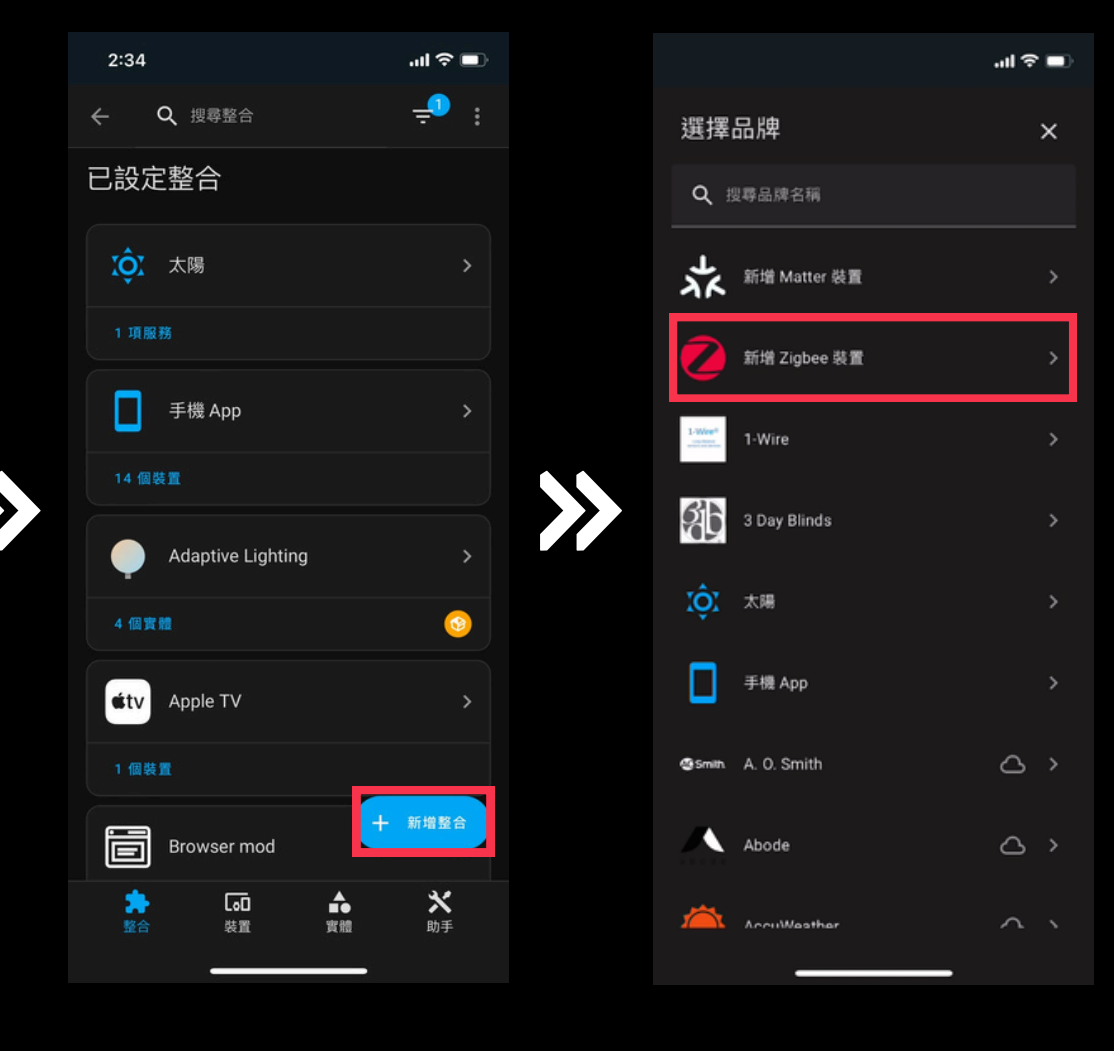

新增Zigbee裝置

# 配對 ZHA (2/3)

配對成功後請<u>更改設備所在空間、設</u> 備名稱,方便日後於 app 內尋找及 控制該設備,<u>若搜尋不到設備請將設</u> 備重置。

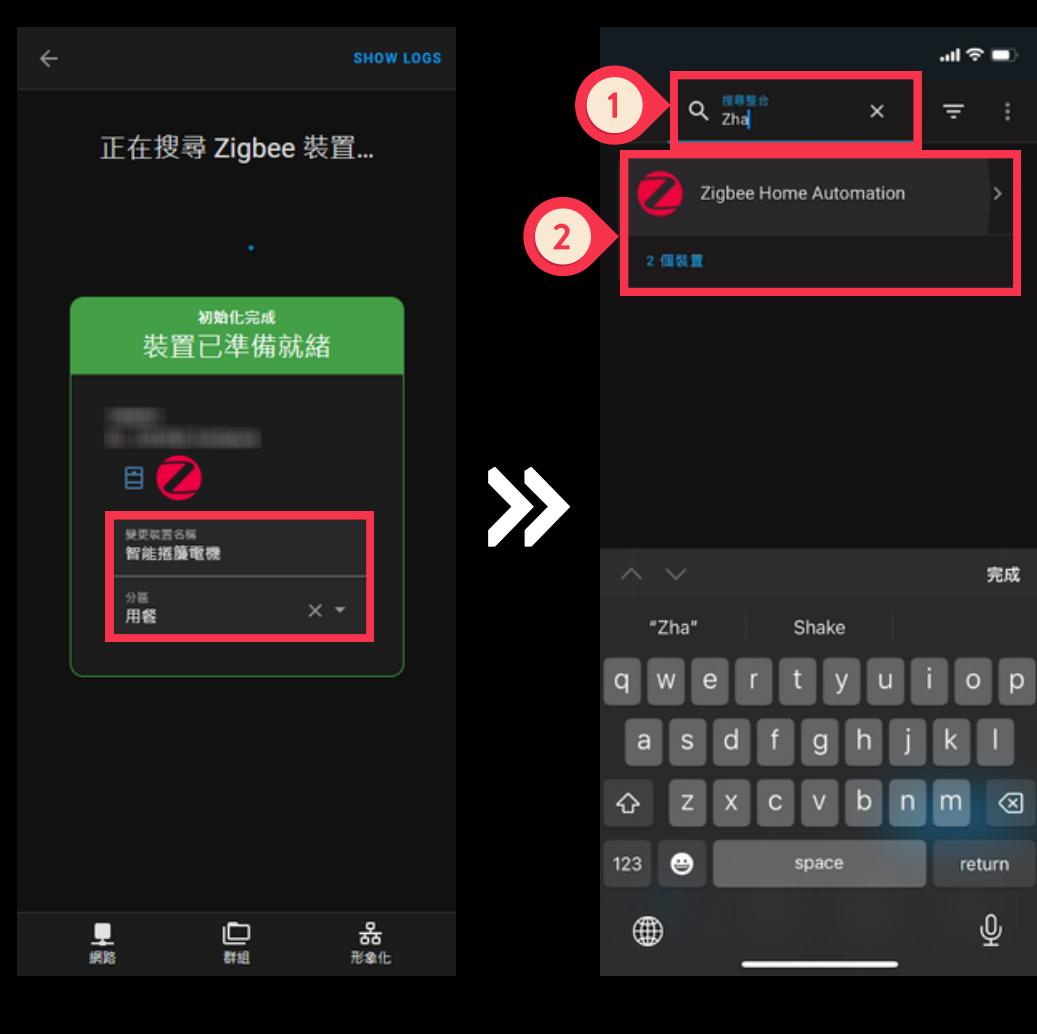

1.填寫設備名稱 2.選擇設備所在分區 返回「裝置與服務」 搜尋ZHA並點擊進入

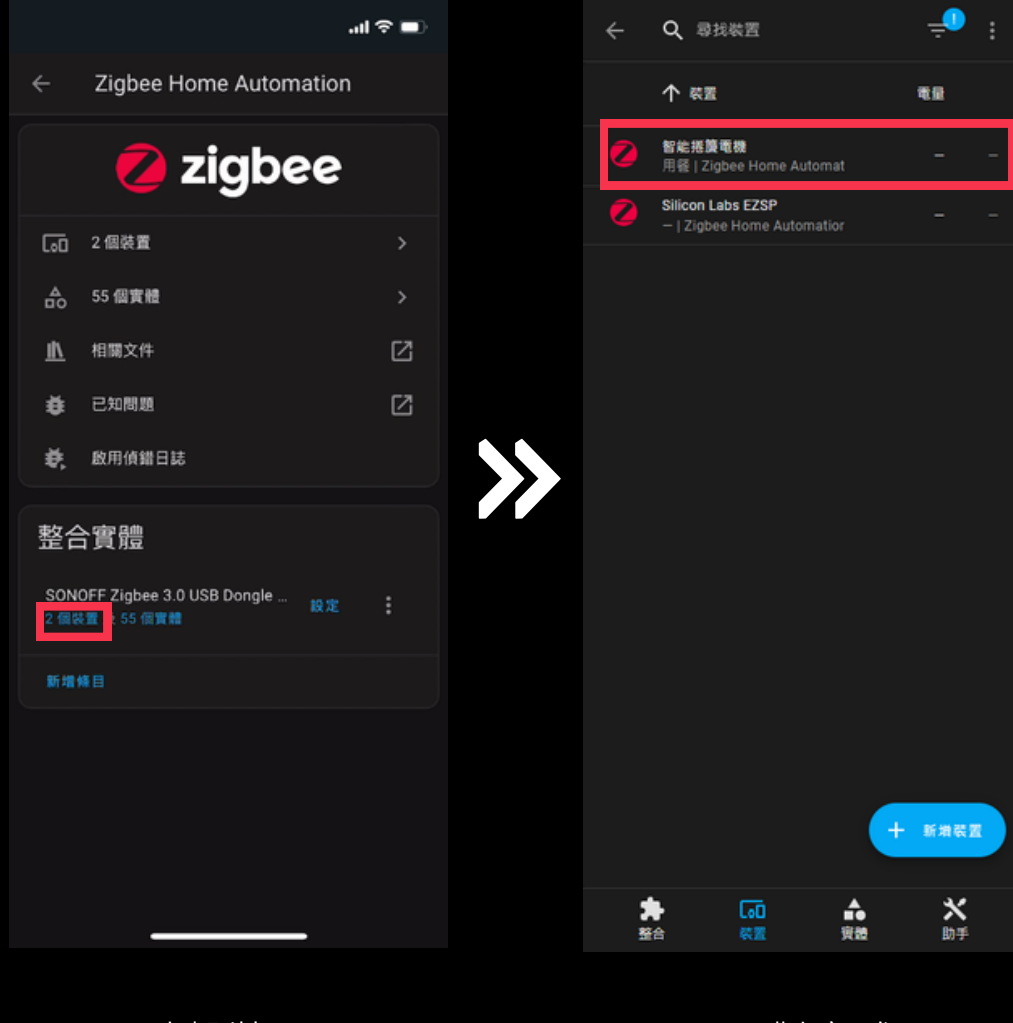

點擊裝置

>>

配對完成

# 配對 ZHA (3/3)

於ZHA裝置列表中尋找該設備,點擊 該設備即可查看或控制該設備

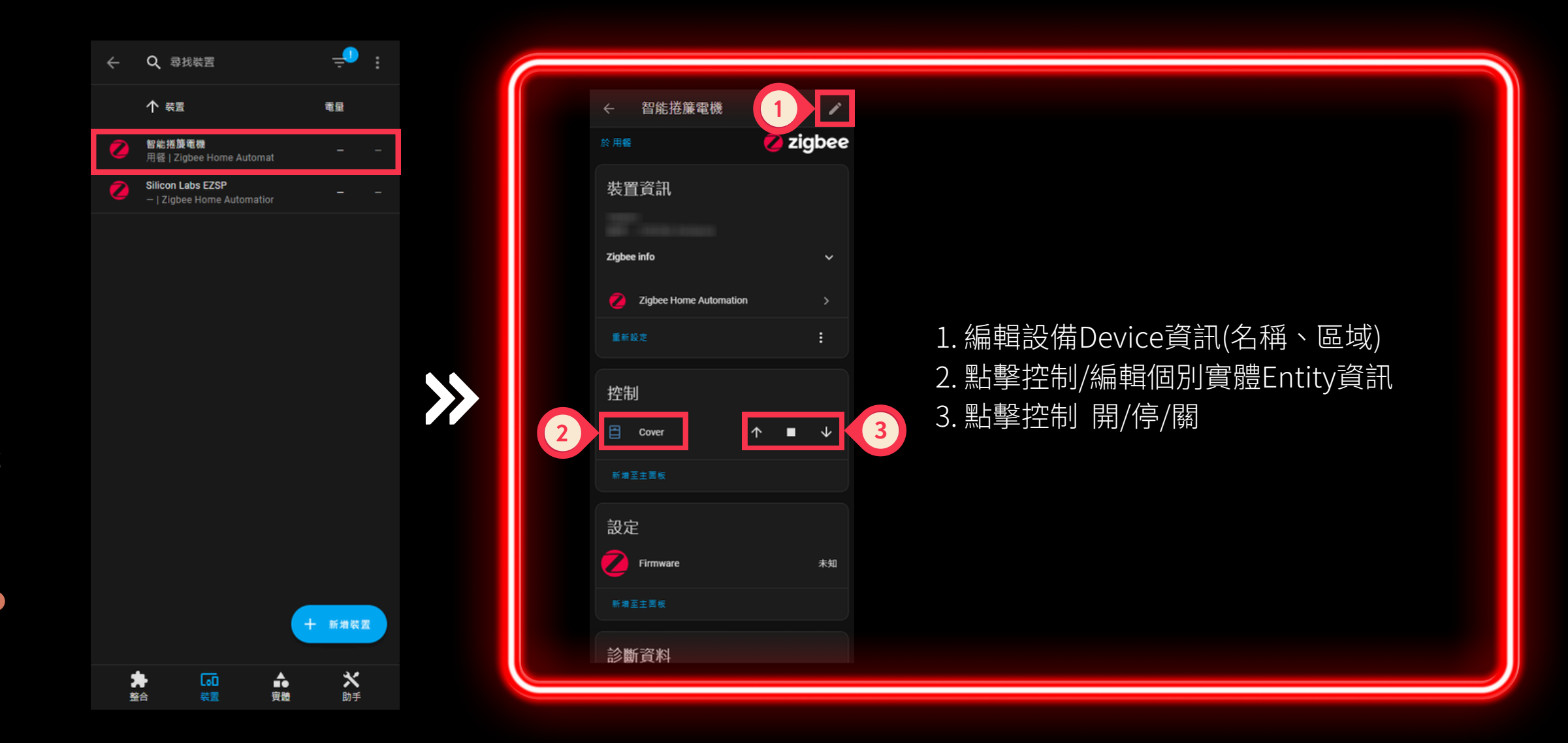

點擊設備圖示 進入設備頁面

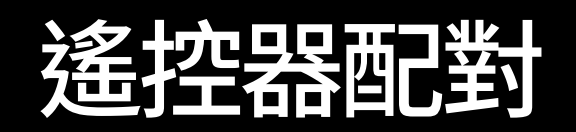

1. 按一下馬達上配對鍵 2. 按一下遙控器的「上」

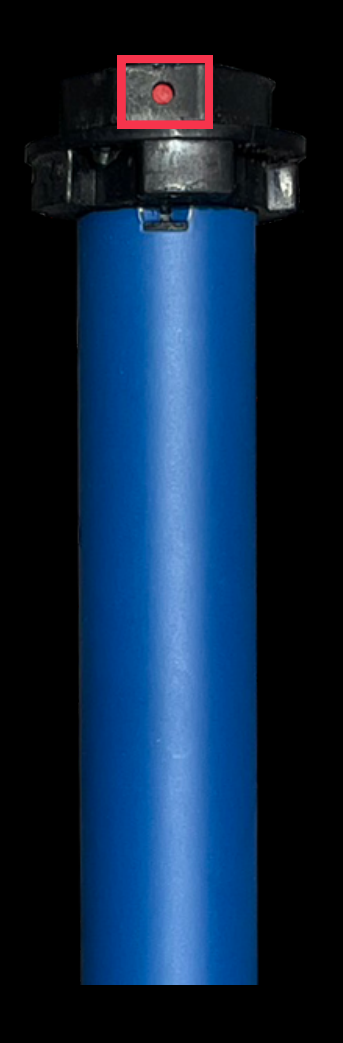

按一下馬達上配對鍵

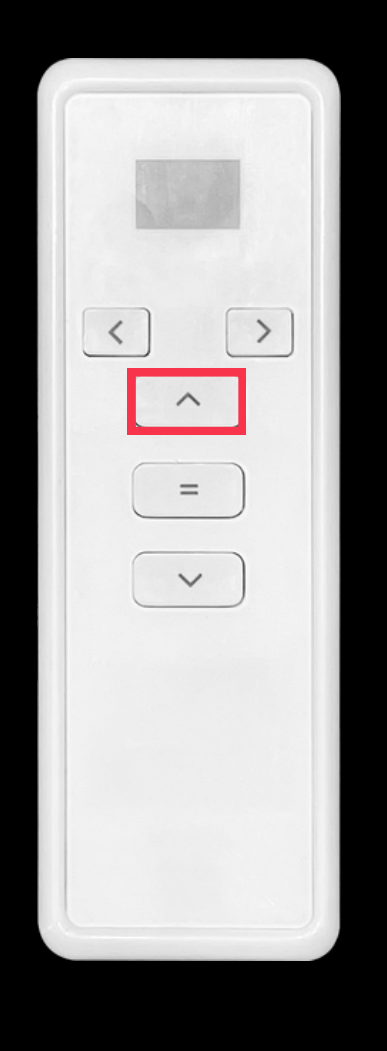

按一下遙控器的「上」

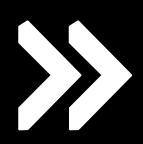

#### 設定上限位

將捲簾調整至最高點
 升至最高點後按下停止鍵
 按一下電機上的配對鈕
 按一下遙控器的「上」
 電機轉動2下代表設定成功

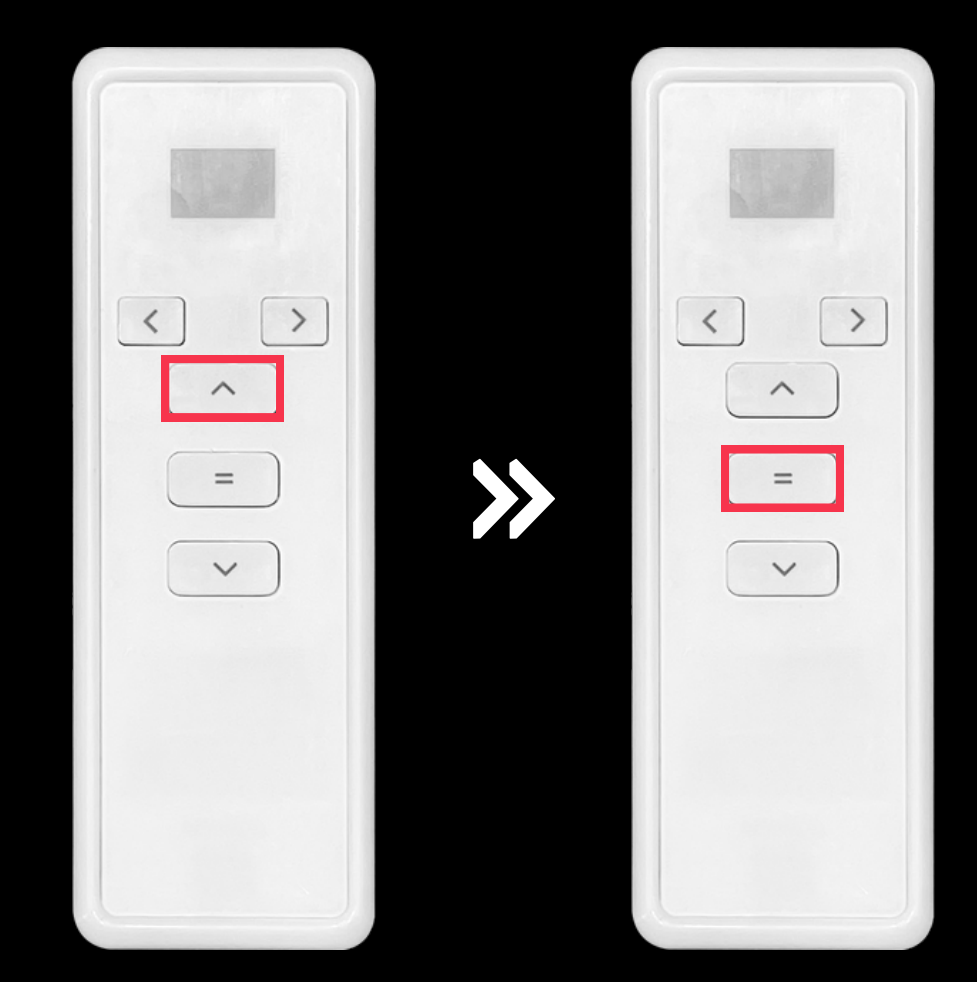

將捲簾調整至最高點

升至最高點後 按下停止鍵

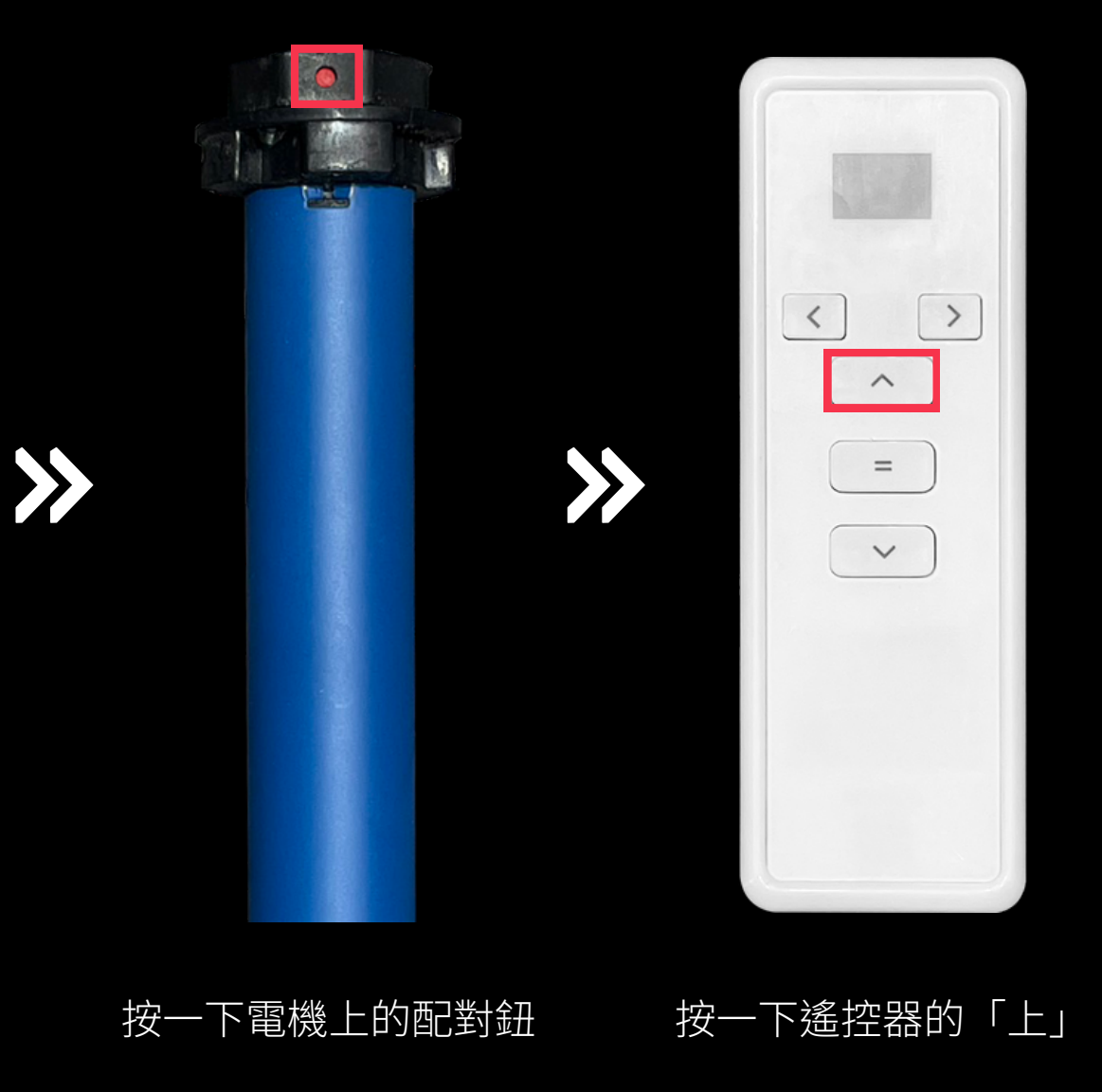

### 設定下限位

將捲簾調整至最低點
 升至最低點後按下停止鍵
 按一下電機上的配對鈕
 按一下遙控器的「下」
 電機轉動2下代表設定成功

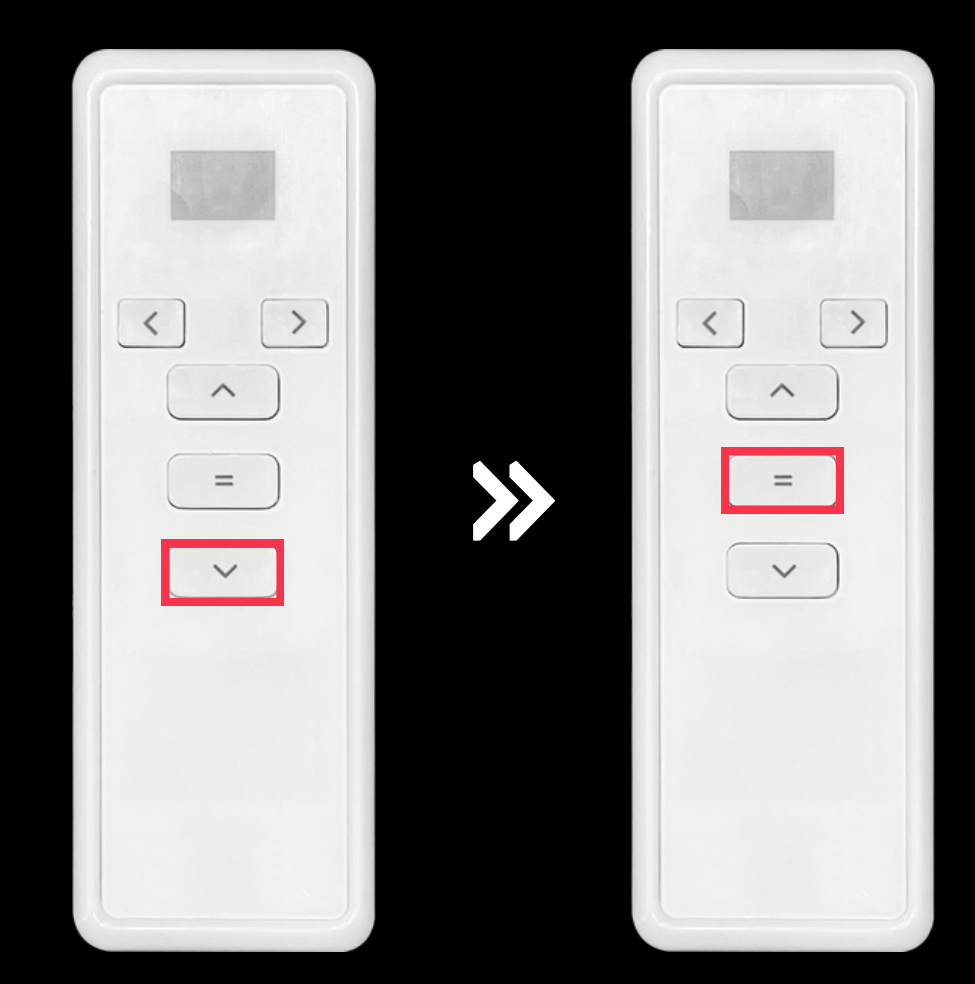

將捲簾調整至最低點

升至最低點後 按下停止鍵

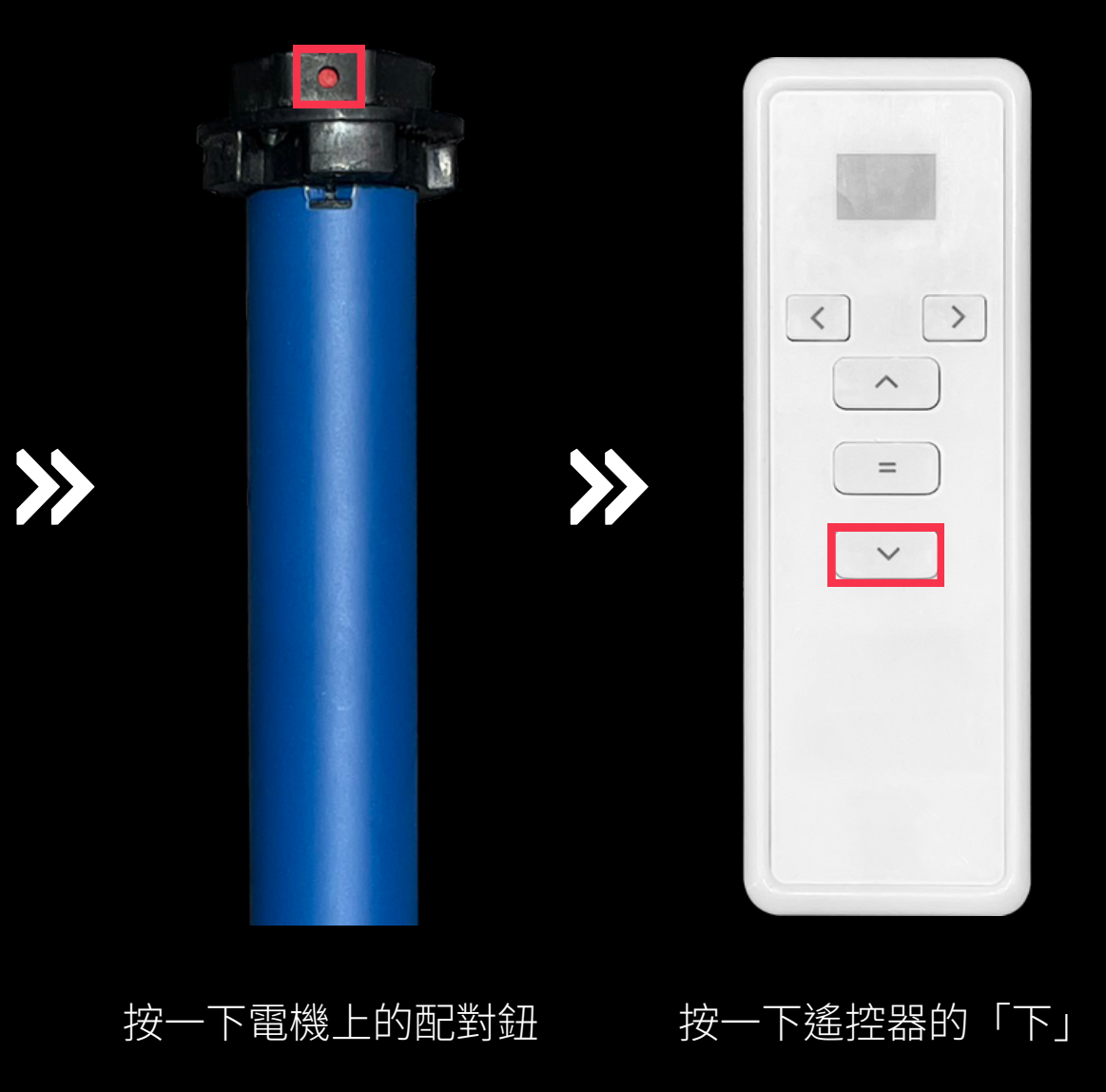

# 刪除上限位

按壓遙控器背面設定鍵三次
 按一下遙控器正面的「上」

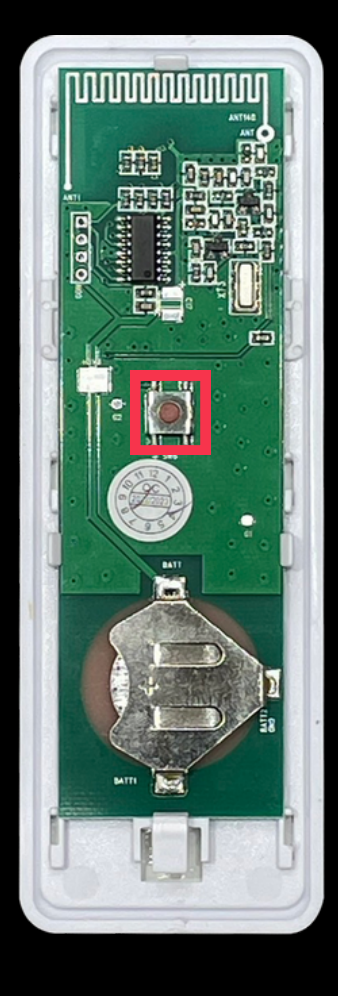

打開遙控器背面 按壓設定鍵三次

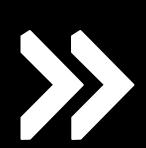

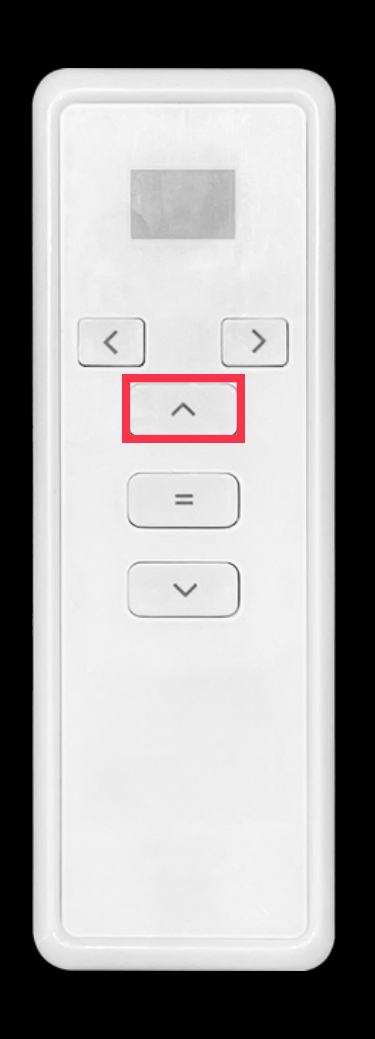

#### 按一下遙控器正面的「上」

# 刪除下限位

按壓遙控器背面設定鍵三次
 按一下遙控器正面的「下」

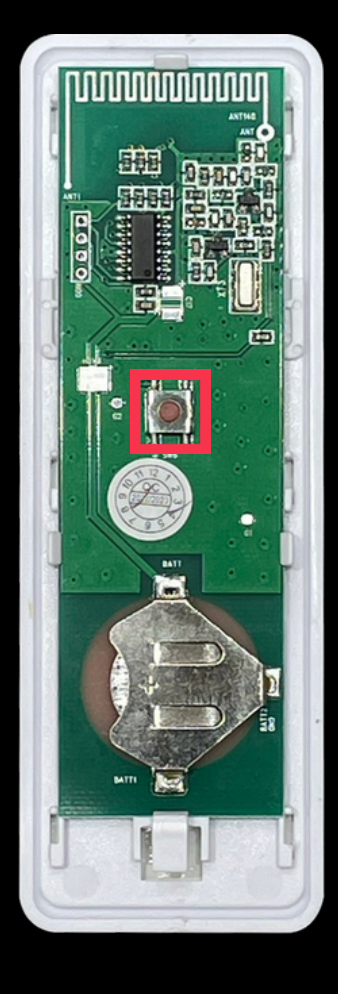

打開遙控器背面 按壓設定鍵三次

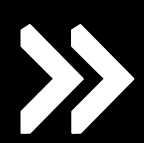

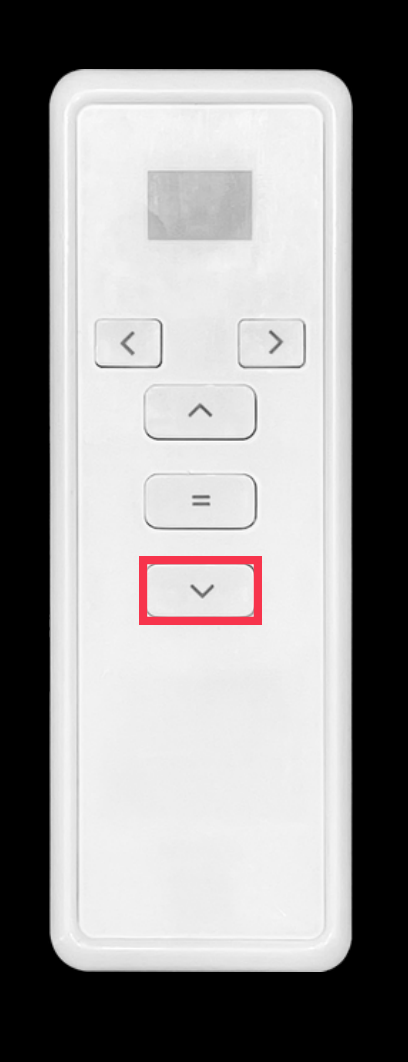

#### 按一下遙控器正面的「下」

#### 改變捲動方向

若您的捲簾電機轉動方向顛倒,請依 照右側圖示改變捲簾轉動方向。

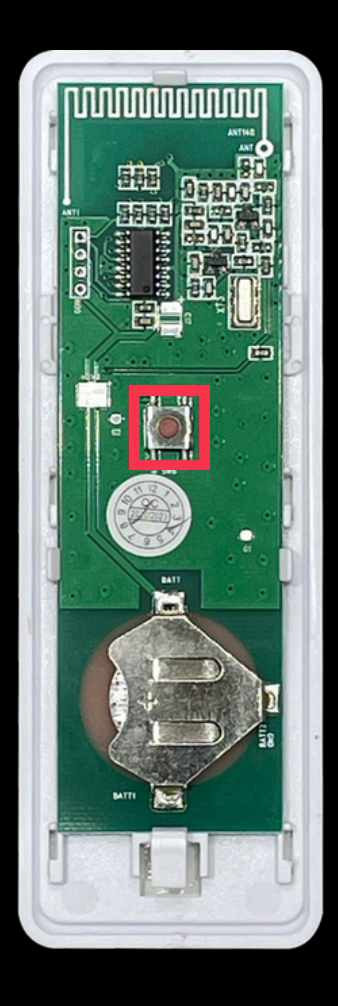

打開遙控器背面 按壓設定鍵四次

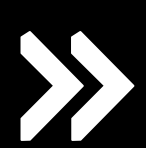

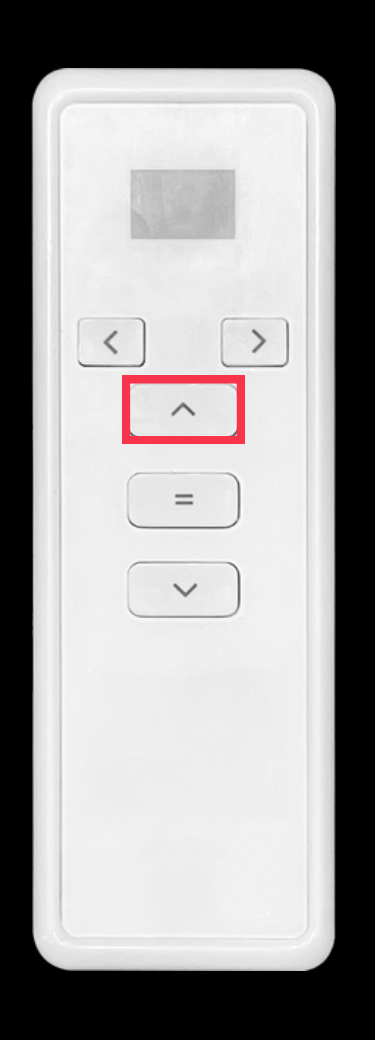

#### 按一下遙控器正面的「上」